1. Click the login button on the library portal website, MyLibrary, from the library's homepage or the OPAC screen.

[A: From the library homepage]

| Rikkyo                                                                           | Jniversity Library                                         | ● Access □ <sup>Pliktyo</sup><br>University ● Japanese<br>Google 力スタム検索 Q |  |  |
|----------------------------------------------------------------------------------|------------------------------------------------------------|---------------------------------------------------------------------------|--|--|
| Search                                                                           | Use Learning Support Education Support (Students) About Us | Alumni & Visitors Contact                                                 |  |  |
| O Hours                                                                          | NEWS 「READ(ディスカバリーサービス)」がスタートし                             | ました。                                                                      |  |  |
| 2017/03/01(Wed                                                                   | Research Tools                                             |                                                                           |  |  |
| <b>Ikebukuro Library</b><br>9:00 - 20:00<br><b>Niiza Library</b><br>9:00 - 20:00 | Catalog READ<br>Search Rikkyo University Library Catalog   |                                                                           |  |  |
| + Library Calendar                                                               | title/keyword                                              | Advanced Search                                                           |  |  |
| My Library<br>+ Log in                                                           | Online Detabases O Yamanote Line Private University        | Library Consortium O CiNii Articles                                       |  |  |
| Rikkyo Research<br>Products                                                      | News on Databases                                          | Archives                                                                  |  |  |
| 1                                                                                |                                                            | Collections                                                               |  |  |

[B: From the OPAC screen]

|                                                     | 大学図書                | 館 蔵書树                        | Catalog                |                       |                 | Welcome ( | Guest   | ibrary Log In<br>board Japanese |
|-----------------------------------------------------|---------------------|------------------------------|------------------------|-----------------------|-----------------|-----------|---------|---------------------------------|
|                                                     |                     |                              |                        | OPAC                  | Library Service | Userice   | Library | University                      |
|                                                     |                     |                              |                        | - F                   | Log in here     |           |         |                                 |
| Catalog                                             | CiNii Books         | CiNii Articles               | JAIRO                  |                       |                 |           |         |                                 |
| Simple Search <u>Advan</u>                          | nced                |                              |                        |                       | Search          | Clear     |         |                                 |
| • information •                                     |                     |                              |                        |                       |                 |           |         |                                 |
| [Use of books in the a<br>Last request for using bo | automated storag    | e】<br>ited storage is 30 min | utes before closing.   |                       |                 |           |         |                                 |
| To renew the loan period,                           | , go through to "Us | ser Service- Check of        | Status of Lending/Rese | ervation" at MyLibrar | <u>у.</u>       |           |         |                                 |

## 2. Log in using the same ID/PW as V-Campus when the login screen is displayed.

| <u> 立教大学図書</u> Rikkyo UNIVERSITY LIBRA                          | 書館 蔵書検索<br>RY Online Public Access Catalog |      |                 |              | Wele    | come Guest None<br>/board   Japanese |
|-----------------------------------------------------------------|--------------------------------------------|------|-----------------|--------------|---------|--------------------------------------|
|                                                                 |                                            | OPAC | Library Service | User Service | Library | University                           |
| Simple Search:                                                  | Catalog • Search +Advan                    | ced  | <i></i>         | A            |         |                                      |
| Please input UserID and password, and loc<br>UserID<br>Password | in.                                        | 1 6  | inter the ID/PW | for V-Camp   | JS.     |                                      |
| Help Login Back to Search                                       |                                            | 20   | Click Login.    |              |         |                                      |

3. When you log in successfully, the initial MyLibrary screen will be displayed. Click See More under Alert Service.

| ② 立教大学図書館 蔵書検索<br>RIKKYO UNIVERSITY LIBRARY Online Public Access Catalog    | Welcome TestUser Cog out<br>7 Help Keyboard Japanese Enference of the search condition           |
|-----------------------------------------------------------------------------|--------------------------------------------------------------------------------------------------|
|                                                                             | OPAC Library Service dater Servic Library University                                             |
| Welcome to MyLibrary!!<br>MyLibraryis the library on Internet made for you. | <ul> <li>① The login user name is displayed.</li> <li>(※Refer to Log out to log out.)</li> </ul> |
| Catalog CiNii Books CiNii Articles JAIRO                                    |                                                                                                  |
| Simple Search Advanced                                                      | Search Clear                                                                                     |
| Alert There is no information.                                              | Counter: Nilza Library<br>Bookmark                                                               |
|                                                                             | More More                                                                                        |

4. When the Newly Issued Materials Alert Service screen is displayed, click Change / Delete, the first item.

Г

|                 | × Clo         |
|-----------------|---------------|
| Not Registered. | Update/Delete |
| Not Registered. | Update/Delete |
| Not Registered. | Update/Delete |
| Not Registered. | Update/Delete |

٦

5. Enter the necessary items for ① Registered name, ② Search conditions、③ Email address and ④ Frequency of distribution regarding the materials for which you want to create alert registrations and click Register / Change. (\*1)

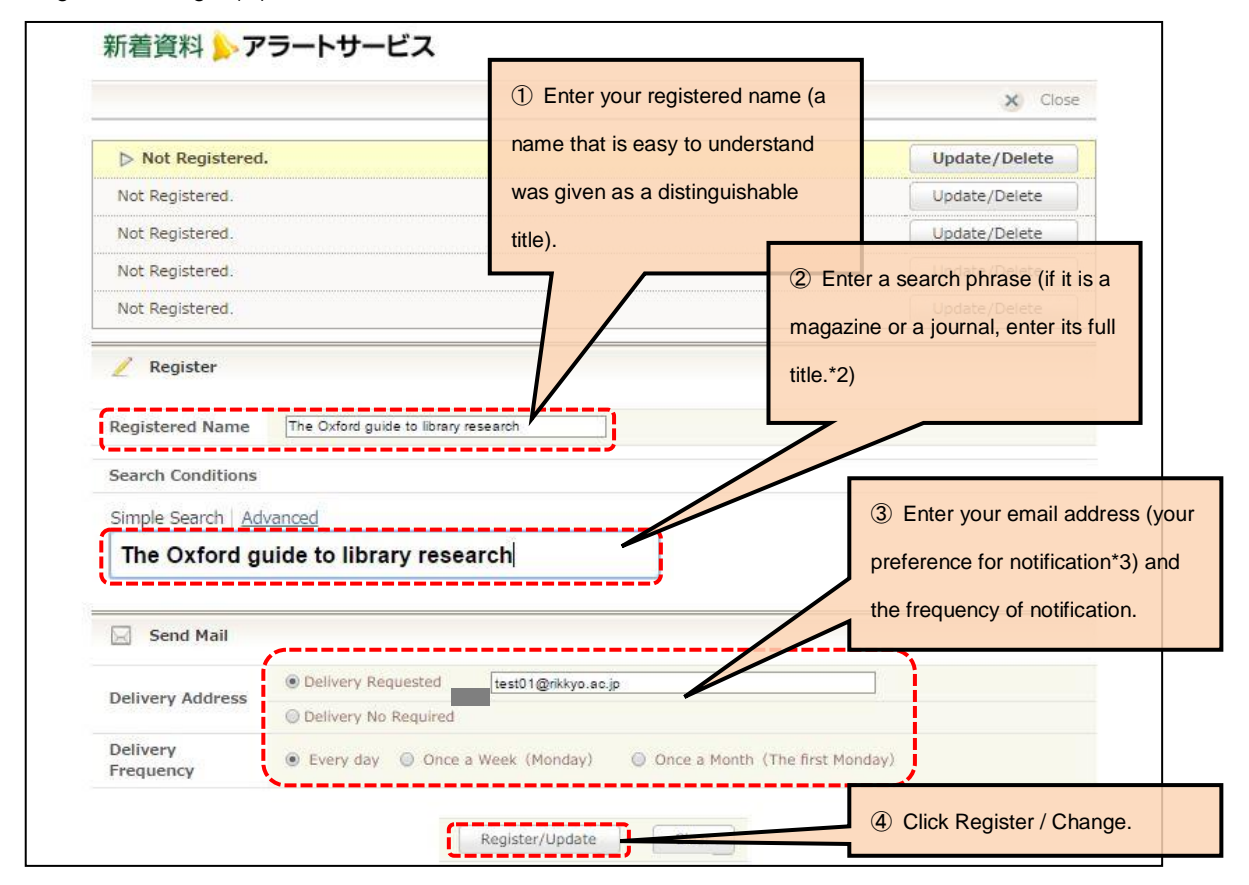

\*1: For the above-mentioned example screen, if materials that match the search phrase Information Science and Technology (a full magazine title) are checked in (received), a notification will be sent to the entered email address with the entered frequency (every day for every check-in). \*2: If you click Detailed Search, you can add more conditions for the search phrase. \*3: If you chose no preference for email notification, confirm it by logging in to MyLibrary.

## 6. Confirm that the registered name is displayed.

|                                      | × Cic         |
|--------------------------------------|---------------|
| The Oxford guide to library research | Update/Delete |
| Not Registered.                      | Update/Delete |
| Not Registered.                      | Update/Delete |
| Not Registered.                      | Update/Delete |

⇒ Because Newly Issued Materials Alert Service will be activated by another window, click Logout from Item 3. MyLibrary login screen after closing this page. 7. If newly issued materials (books, magazines and journals, etc.) that meet the registered conditions are checked in, the following email will be sent with the registered notification frequency. The email address is <a href="mailto:opac@rikkyo.ac.ip">opac@rikkyo.ac.ip</a>. (Emails to this address will not be answered.)

| MyLibrary 新着図書アラートサービス                                                                                                    | ō D                                                        |
|----------------------------------------------------------------------------------------------------|------------------------------------------------------------|
| <b>opac@rikkyo.ac.jp</b><br>To 自分 ▼                                                                                                    | 4月4日 ☆ 🔺 💌                                                 |
| ◆◇◆                                                                                                    |                                                            |
| 一定期間(*)に配架された資料のうち、登録した条件に該当する図書を<br>お知らせしています。<br>(*)配信頻度に【週一回】を指定した場合は過去1週間、<br>【月一回】は過去1カ月、【毎日】は前日です。<br>───◆◇◆                                                                                      |                                                            |
| -<br>「 <mark>情報の科学と技術」の</mark> 検索結果は、1件です。<br>                                                                                                    |                                                            |
| 1. <sb30004220><br/>66(3) : 情報の科学と技術 = The journal of Information Science and Techr<br/>(1987. 1) 情報科学技術協会,1987<br/><u>https://opac.rikkyo.ac.jp/opac/opac_link/bibid/SB30004220/</u><br/></sb30004220> | iology Association / <mark>情報科学技術</mark> 協会 Vol. 37, no. 1 |
| 以上<br>====================================                                                                                                    |                                                            |